# Overførsel af data – **SENS** motion

Da DEMOS-10 sensoren løbende opsamler data, er det vigtigt at den "tømmes" inden hver måling (den kan rumme data fra 14 dage) og dataene overføres til databasen. Overførslen er en forudsætning for at der kan genereres og udskrives døgnrytmerapporter.

For at "tømme" og flytte data fra en sensor til databasen, skal du have en mobilenhed og anvende App'en SensMotion. App'en kan installeres på de fleste Android og iOS enheder.

# Hvor finder jeg App'en

App'en findes enten via Googles "Play Butik" eller Apples AppStore ved at søge på "Sens motion".

App'en er allerede installeret hvis BRANE har leveret mobilenheden.

## Vejledning i overførsel af data

Denne vejledning beskriver brugen af både Android og Apple versionen af *SensMotion release* 3.0.7.

Inden du begynder at anvende App'en, skal du sikre dig at **Bluetooth er aktiveret** på din mobilenhed og at der er **forbindelse til Internettet**.

# Åbn SensMotion App'en

- en SensMotion
- 1. Kontroller at App'en SensMotion er åben og aktiveret.

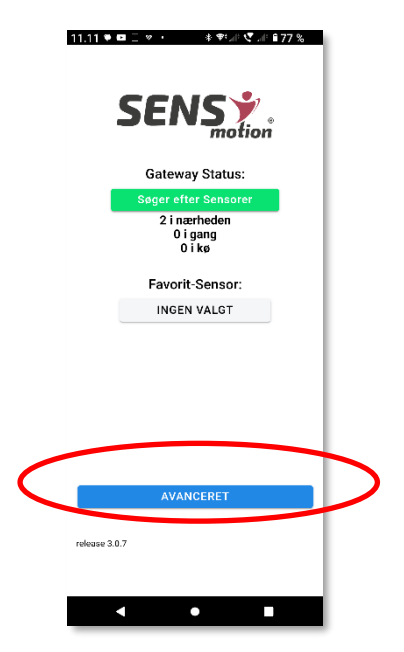

På App'ens forside vil du blandt andet kunne se hvormange sensorer App'en kan se (I nærheden).

2. **Tryk** på den blå bjælke benævnt Avanceret.

## Vis tilgængelige sensorer

Skærmen viser hvilke sensorer der er i nærheden. Hvis du vil tilbage så tryk på <

BRANE

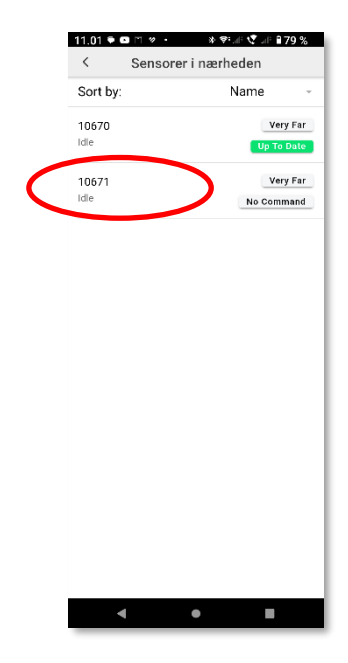

 Afvent at der ved den aktuelle sensor vises Up To Date - Du kan nu hente en døgnrytmerapport vha. dit login til demos10data.dk og sensoren er klar til en ny måling.

## Hvad gør jeg hvis jeg ikke kan overføre data

Hvis du ikke lykkes med at overføre data fra sensoren til databasen så prøv følgende:

#### Sluk og tænd din mobilenhed

Mange "uforklarlige" problemer løses ved at slukke og tænde mobilenheden (Hvis du gentagende gange oplever problemet vil vi gerne høre om det).

#### Kontroller at Bluetooth er aktiveret på din mobilenhed

Bluetooth er en forudsætning for at mobilenheden kan kommunikere med en sensor og overføre data. Kan mobilenheden ikke få kontakt til sensoren, så prøv at flytte sensoren tættere på eller længere fra.

#### Kontroller forbindelsen til Internettet

SensMotion App'en begynder først overførslen af data når der er etableret en sikker og stabil forbindelse til serveren, hvorfra du senere kan udskrive en døgnrytmerapport. Så kontroller at du har en god forbindelse til Internettet.

Hvis forbindelsen etableres via mobiltelefonnettet, så kan du måske opnå en bedre forbindelse ved at flytte dig lidt.

#### Følg ovenstående vejledning

Ved at følge ovenstående vejledning på side 1, pkt. 1 - 3, bør du kunne overføre data fra sensoren til databasen problemfrit.

Lokale forhold i forhold til belastning af internet, interferens med andet udstyr, global belastning eller fejl på Internettet, kan påvirke overførselshastigheden og dermed gøre overførslen langsommere. Overførsel at 8 døgns data, bør ikke tage mere end optil 45 minutter, men normalt går det meget hurtigere.

#### Kontakt BRANE

Du er naturligvis altid velkommen til at kontakte os hos BRANE, for at få hjælp. Du kan kontakte os enten vha. mail, SMS eller telefon.